Cobranza > Cobros Masivos > Crear Archivo >

### Contenido

- » Cobros Masivos
- » Copia de un archivo existente (Cobros Masivos)

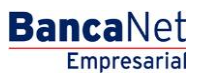

Cobranza > Cobros Masivos > Crear Archivo >

### » Cobros Masivos

### ¿Qué encuentro en esta página?

En esta página puede crear archivos para realzar múltiples cobros, copiar un archivo existente, o bien continuar con la captura de cobros.

### ¿Cómo puedo obtener los datos que me interesan?

La página presenta las siguientes opciones:

#### 1. Archivo nuevo

Con esta opción crea un nuevo archivo.

#### 2. Copia de un archivo existente

Con esta opción puede realizar la copia de un archivo existente a uno nuevo.

#### 3. Continuar captura de pagos

Con esta opción puede realizar o continuar la captura de cobros.

### 4. Información del archivo

- Nombre del archivo
- Ingrese el nombre del archivo a crear.

Cuando llene los campos requeridos, haga clic en el botón "Continuar".

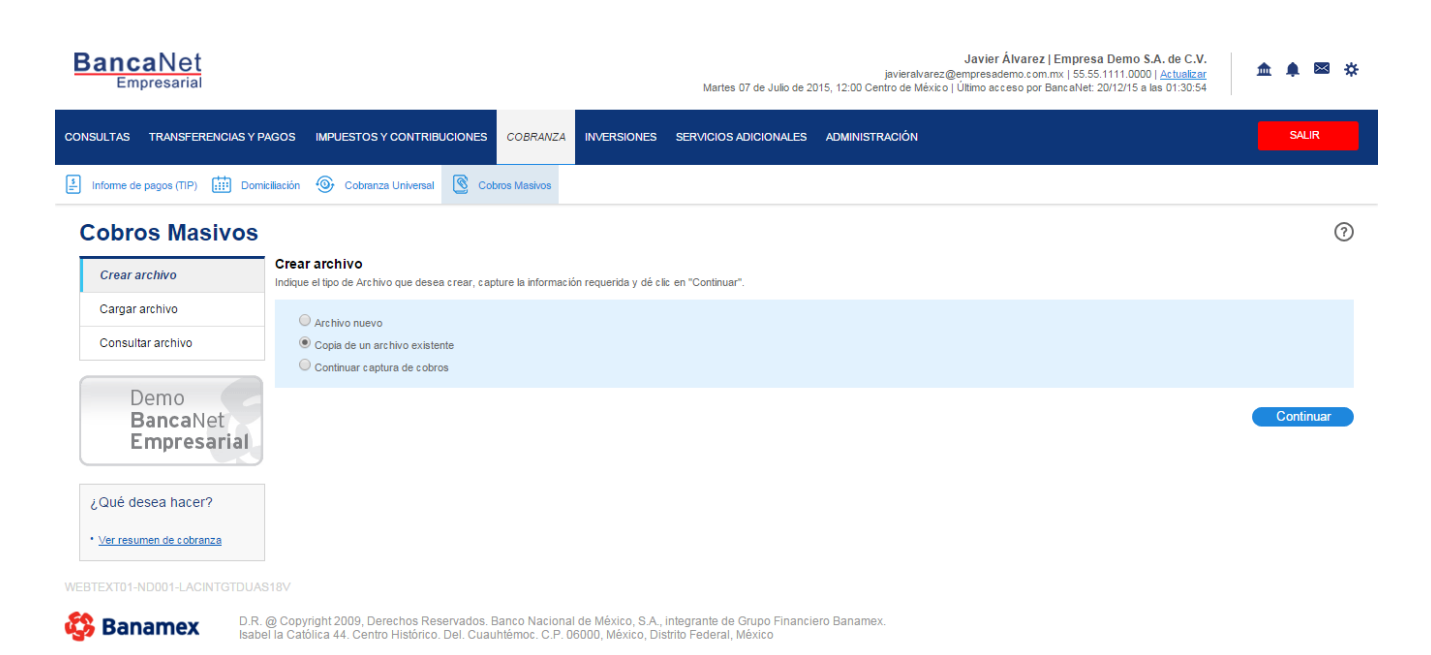

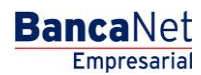

Cobranza > Cobros Masivos > Crear Archivo >

Página 3

### Copia de un archivo existente (Cobros Masivos)

Si elige esta opción, se abrirá una ventana en la que deberá seleccionar o buscar un archivo; capturar el nombre, la fecha o el secuencial. Cuando elija el archivo de la tabla de resultados, haga clic en el botón "Continuar".

| cha | a Secuencial                             |                           | Buscar     |
|-----|------------------------------------------|---------------------------|------------|
|     | Nombre de archivo                        | Fecha                     | Secuencial |
| 0   | Cobros enero 2010                        | 25 / 12 / 2010 (ddmmaaaa) | 8          |
| 0   | Cobros cargos extemporaneos 2010         | 25 / 12 / 2010 (ddmmaaaa) | 18         |
| 0   | Cobros febrero 2010                      | 25 / 12 / 2010 (ddmmaaaa) | 7          |
| 0   | Cobros cargos extemporaneos febrero 2010 | 25 / 12 / 2010 (ddmmaaaa) | 49         |
| 0   | Cobros enero 2010                        | 25 / 12 / 2010 (ddmmaaaa) | 8          |
| 0   | Cobros cargos extemporaneos 2010         | 25 / 12 / 2010 (ddmmaaaa) | 15         |
| 0   | Cobros febrero 2010                      | 25 / 12 / 2010 (ddmmaaaa) | 10         |
| 0   | Cobros cargos extemporaneos febrero 2010 | 25 / 12 / 2010 (ddmmaaaa) | 11         |
| 0   | Cobros enero 2010                        | 25 / 12 / 2010 (ddmmaaaa) | 56         |
| 0   | Cobros cargos extemporaneos 2010         | 25 / 12 / 2010 (ddmmaaaa) | 3          |
|     |                                          |                           |            |

Al hacer clic en el botón "Continuar", éste lo enviará a una ventana en la que deberá ingresar los siguientes datos:

### 1. Nombre del nuevo archivo

Campo de texto donde debe ingresar el nombre de la copia del archivo a duplicar.

### 2. Fecha

Por medio de un calendario, seleccione la fecha de la nueva copia del archivo.

Cobranza > Cobros Masivos > Crear Archivo >

**Banca**Net

### **3.** Secuencial

Campo de texto donde debe capturar el número secuencial de la nueva copia del archivo.

### 4. Opciones adicionales

• Borrar importes:

Para guardar el archivo, haga clic en el botón "Guardar"; éste cerrará la ventana y desplegará la pantalla de resumen de pagos.

| B                                                                              | ancaNet<br>Empresarial  |                           |                          | Javier Álvarez   Empresa Demo S.A. de C.V.<br>javieralvarez@empresademo.com.mx; 155.55.1111.0000   <u>Actualizar</u><br>Martes 07 de Julio de 2015, 12:00 Centro de México   Útimo acceso por BancaNet: 201/2115 a las 01:30.54 |                 |       |            |   |         | ≤ ☆ |  |  |  |
|--------------------------------------------------------------------------------|-------------------------|---------------------------|--------------------------|----------------------------------------------------------------------------------------------------|-----------------|-------|------------|---|---------|-----|--|--|--|
| CONS                                                                           |                         |                           | CONTRIBUCIONES COBRANZA  | INVERSIONES SERVICIOS ADIO                                                                                                    |                 |       |            |   |         |     |  |  |  |
| 1 Informe de pagos (TIP) 📅 Dominiliación 🐵 Cobranza Universal 🔊 Cobras Mexivos |                         |                           |                          |                                                                                                    |                 |       |            |   |         |     |  |  |  |
| C                                                                              | obros Masivos           |                           | Guardar copia            |                                                                                                    |                 |       |            | 0 |         |     |  |  |  |
|                                                                                |                         |                           | Archivo de origen        | Co                                                                                                    | bros enero 2010 |       |            |   |         | 0   |  |  |  |
|                                                                                | Crear archivo           | Crear archivo             | Fecha                    | 22                                                                                                    | /06/2012        |       |            |   |         |     |  |  |  |
|                                                                                |                         | Indique el tipo de Archiv | Secuencial               | 12                                                                                                    |                 |       |            |   |         |     |  |  |  |
|                                                                                | Cargar archivo          |                           | Nombre del nuevo archivo |                                                                                                    |                 | Fecha | Secuencial |   |         |     |  |  |  |
|                                                                                | Consultar archivo       | Archivo nuevo             |                          |                                                                                                    |                 |       |            |   |         |     |  |  |  |
|                                                                                |                         | Copia de un arc           |                          |                                                                                                    |                 |       |            |   |         |     |  |  |  |
|                                                                                |                         | Conunuar capit            | Onciones                 |                                                                                                    |                 |       |            |   |         |     |  |  |  |
|                                                                                | Demo 🧹                  |                           | adicionales              | Borrar importes                                                                                                    |                 |       |            |   |         |     |  |  |  |
|                                                                                | BancaNet                |                           |                          |                                                                                                    |                 |       |            |   | Continu | ar  |  |  |  |
|                                                                                | Empresarial             |                           | Cancelar                 |                                                                                                    |                 |       | Guardar    |   |         |     |  |  |  |
|                                                                                |                         |                           | Cancelar                 |                                                                                                    |                 |       | Ouardan    |   |         |     |  |  |  |
|                                                                                | 0                       | 1                         |                          |                                                                                                    | _               |       | _          |   |         |     |  |  |  |
| 6                                                                              | Que desea nacer?        |                           |                          |                                                                                                    |                 |       |            |   |         |     |  |  |  |
|                                                                                | Ver resumen de cobranza |                           |                          |                                                                                                    |                 |       |            |   |         |     |  |  |  |
|                                                                                |                         |                           |                          |                                                                                                    |                 |       |            |   |         |     |  |  |  |
|                                                                                |                         |                           |                          |                                                                                                    |                 |       |            |   |         |     |  |  |  |
| Ę                                                                              | Banamex D.R.            |                           |                          | l de México, S.A., integrante de Gruj<br>6000, México, Distrito Federal, Méx                                                                                                    |                 |       |            |   |         |     |  |  |  |

Cobranza > Cobros Masivos > Crear Archivo >

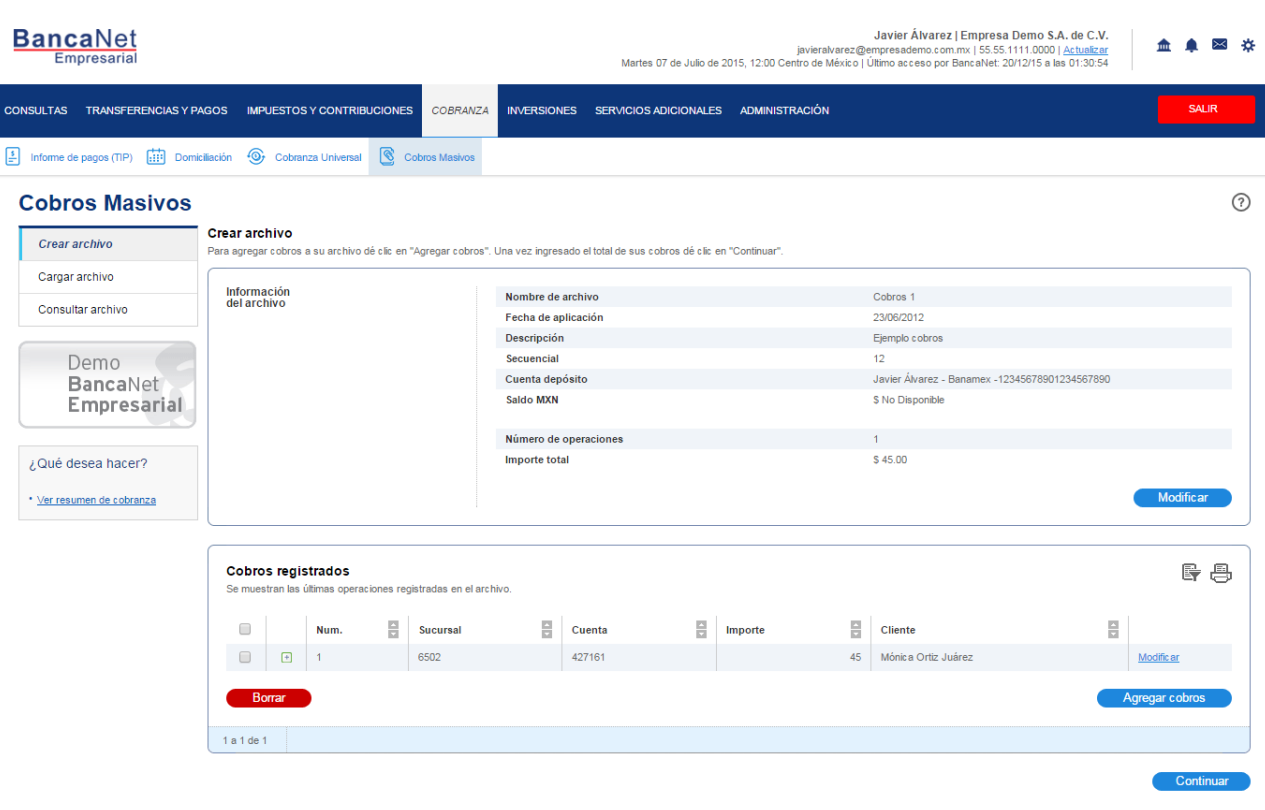

#### WEBTEXT01-ND001-LACINTGTDUAS18V

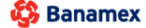

D.R. @ Copyright 2009, Derechos Reservados. Banco Nacional de México, S.A., integrante de Grupo Financiero Banamex. Isabel la Católica 44. Centro Histórico. Del. Cuauhtémoc. C.P. 06000, México, Distrito Federal, México BancaNet Empresarial

Página 5